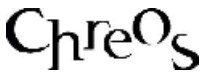

# NUMBER

| Application          | ChreosClient – Chreos 3      |
|----------------------|------------------------------|
| Module               | File                         |
| Access               | "File   Common   Search by   |
|                      | transaction number"          |
| Minimum service pack | SP34                         |
| This document        | Search by Transaction Number |
|                      | Ref 2.1                      |
|                      | Release 1                    |
|                      | Published February 2003      |

## Overview

"Search by transaction number" allows you to search for a transaction using the transaction number. This is useful if the client has been forgotten.

# **Details Displayed**

- **Transaction** #. Enter the transaction number.
- **Results**. This displays the following information about the search results:
  - **Type**. The type of transaction.
  - **Relates To**. The client that the transaction relates to.
  - **Date**. The date that the transaction was entered.

#### **Transaction Involved in the Search**

- Debtor Invoices
- Debtor Packing Slips
- Debtor Receipts
- Debtor Journals
- Client Orders
- Job Numbers
- Suppliers' Orders
- Serial Numbers

## To Search for a Transaction

- Enter the 'Transaction #'.
- Click the [Find] button.
- The results will appear in 'Results'.
- To view further details about the transaction double click on it. The appropriate management screen will then display the transaction.

This information sheet is a support document related to the use of Chreos 3 from Wild Software Ltd only. It does not in any way constitute, nor is it intended to constitute or be used as, accounting or legal advice. Because Chreos 3 is subject to a process of continuous improvement Wild Software Ltd can not guarantee that the user's version of Chreos 3 will be identical to the one described herein.

Copyright © Wild Software Ltd, 2003